# HOW TO SET-UP A NON-ACCREDITED PROVIDER ACCOUNT

These instructions will set-up a personal account for a CLE provider contact. Once created, a CLE provider contact must be joined to a CLE provider organization by the MCLE staff.

### Step One – Navigate to the State Bar of Nevada website

• Go to https://nvbar.org/Licensing-Compliance/MCLE/

### Step Two – Navigate to the Login Screen

• Click on the "MCLE LOGIN" button.

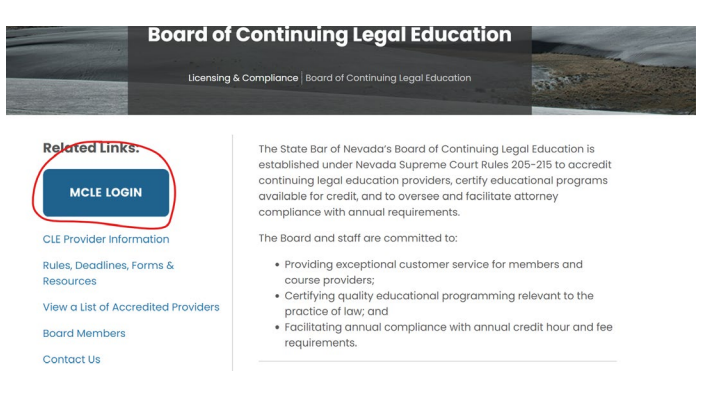

### Step Three – Determine if an Account Has Been Previously Established

• Click on "Forgot Password".

| Username JUSTINW Password Q LOGIN ? FORGOT PASSWORD ? FORGOT USERNAME + CREATE NON-ATTORNEY ACCOUNT |          |         |                   |                   |                             |
|----------------------------------------------------------------------------------------------------|----------|---------|-------------------|-------------------|-----------------------------|
| Password   Create Non-Attorney Account  Create Non-Attorney Account                                 | Username | JUSTINW |                   |                   |                             |
| 4 LOGIN ? FORGOT PASSWORD ? FORGOT USERNAME + CREATE NON-ATTORNEY ACCOUNT                           | Password |         | ~                 |                   |                             |
|                                                                                                    |          | A LOGIN | ? FORGOT PASSWORD | ? FORGOT USERNAME | CREATE NON-ATTORNEY ACCOUNT |

- Enter the email address for both the "Username" and "Email" fields.
- Click on "Send Login Information" button.

| ne email address th | at we have on file. |                        |
|---------------------|---------------------|------------------------|
| Username *          | CLE@gmail.com       |                        |
| Email *             | CLE@gmail.com       |                        |
|                     |                     |                        |
|                     |                     | Send Login Information |

- If the account has been previously established, a temporary password will be sent to the email address.
- If an error message (displayed below) is received, a new account will need to be created.

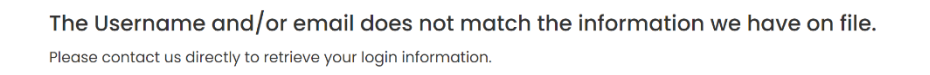

## Step 4 – Creation of a CLE Provider Contact Account

• At the login screen, click "Create Non-Attorney Account".

| Username | JUSTINW |                   |               |                               |
|----------|---------|-------------------|---------------|-------------------------------|
| Password | •••••   |                   |               |                               |
|          | ୟ LOGIN | ? FORGOT PASSWORD | ? FORGOT USER | + CREATE NON-ATTORNEY ACCOUNT |

• On the next page complete all fields. Note that asterisk fields are mandatory. Create a Non-Member Account

| NOTE: This form is       | s intended for no            | on-member account creation only.                                                             |
|--------------------------|------------------------------|----------------------------------------------------------------------------------------------|
| Name and Job             | Title                        |                                                                                              |
| E                        | mail Address *<br>Password * | Passwords can only contain numbers,                                                          |
|                          |                              | uppercase and lowercase characters, and<br>the following special characters: ! \$ + * (<br>) |
| Conf                     | irm Password *               |                                                                                              |
|                          | Prefix                       | Select One ~                                                                                 |
|                          | First Name *                 |                                                                                              |
|                          | Middle Name                  |                                                                                              |
|                          | Last Name *                  |                                                                                              |
| Click on "Create Account | " button.                    |                                                                                              |
| Country                  | Select One                   | ~                                                                                            |
| Work Phone               |                              |                                                                                              |
| Work Extension           |                              |                                                                                              |
| Website                  | http://                      |                                                                                              |
|                          |                              |                                                                                              |
| —                        |                              | A CREATE ACCOUNT SHEEET                                                                      |

• The profile has now been created.

| Profile Creat                                                                                                    | ed<br>created with the following information. Please select the My Account option to edit your profile details. |
|----------------------------------------------------------------------------------------------------|----------------------------------------------------------------------------------------------------|
| Name and Job Title                                                                                                    |                                                                                                    |
| Username<br>First Name<br>Last Name<br>V<br>Directory Contact In                                                       | Accepting new clients                                                                                           |
| Address Type<br>Mailing Address<br>City<br>State/Province<br>Zip/Postal Code<br>Work Phone<br>Email Address<br>Website | Work                                                                                                    |

#### Step 5 – Add Your Account as a Contact for Your Organization

- Once your personal account has been established through the State Bar of Nevada website, contact must be made with the MCLE Department to connect your account to the organization.
- Please either call (702) 382-2200 or email us at <u>MCLE@NVBAR.ORG</u>. The MCLE staff will set-up your account as a contact for your organization.

#### STEP 6 – Login to Access the MCLE Provider Portal

• You may now login to your State Bar of Nevada account.

| lawyer experier | ncing the same is<br>are o | ssues as you<br>available sto | u – to seeking clinica<br>utewide. <u>Most service</u> | assistance for issue<br>s are provided confid | s related to addiction or mental he<br>dentially and at no cost. |
|-----------------|----------------------------|-------------------------------|--------------------------------------------------------|-----------------------------------------------|------------------------------------------------------------------|
|                 | Username                   | JUSTINW                       |                                                        |                                               |                                                                  |
|                 | Password                   |                               |                                                        |                                               |                                                                  |
|                 |                            | & LOGIN                       | ? FORGOT PASSWORD                                      | ? FORGOT USERNAME                             | + CREATE NON-ATTORNEY ACCOUNT                                    |

• Once logged in, you will be at your account dashboard. To access the MCLE Provider Portal, click the link on the right side.

| The State Bar of Nevada is proud to offer many benefits and services to licensees. Visit our Business Partners page to learn more. |                           |  |  |
|----------------------------------------------------------------------------------------------------|---------------------------|--|--|
| B My Account                                                                                                    | MCLE Online Accreditation |  |  |
| Update My Communication Preferences (GDPR)                                                                                         | MCLE Provider Portal      |  |  |
| Update My Profile                                                                                                    |                           |  |  |
| Update My Address (including SCR79)                                                                                                |                           |  |  |
| Update My Username/Password                                                                                                    |                           |  |  |